ΥΠΟΥΡΓΕΙΟ ΠΑΙΔΕΙΑΣ, ΘΡΗΣΚΕΥΜΑΤΩΝ ΚΑΙ ΑΘΛΗΤΙΣΜΟΥ

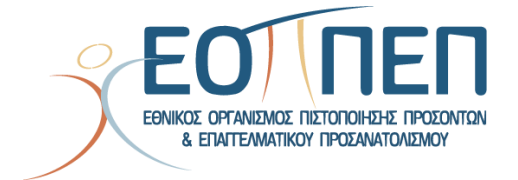

Οδηγίες Υποβολής Ηλεκτρονικής Αίτησης για συμμετοχή

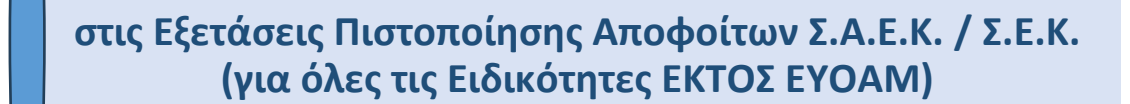

# Πίνακας περιεχομένων

| 1.         | Πληροφοριακό Σύστημα Υποβολής Αιτήσεων Ε.Ο.Π.Π.Ε.Π                                           | 2  |
|------------|----------------------------------------------------------------------------------------------|----|
| 2.         | Συνέχεια για Ταυτοποίηση                                                                     | 2  |
| 3.<br>Διακ | Ταυτοποίηση Γενικής Γραμματείας Πληροφοριακών Συστημάτων Ψηφιακής<br>αβέρνησης (Γ.Γ.Π.Σ.Ψ.Δ) | 3  |
| 4.         | Καταχώρηση Ατομικών Στοιχείων                                                                | 5  |
| 5.         | Καταχώρηση Βασικών Στοιχείων Αίτησης                                                         | 7  |
| 6.         | Προσθήκη Δικαιολογητικών                                                                     | 9  |
| 7.         | Προεπισκόπηση Αίτησης                                                                        | 11 |
| 8.         | Στάδιο Πληρωμής                                                                              | 14 |
| 9.         | Υποβολή Δικαιολογητικών                                                                      | 17 |

# 1. Πληροφοριακό Σύστημα Υποβολής Αιτήσεων Ε.Ο.Π.Π.Ε.Π

Ο υποψήφιος, προκειμένου να υποβάλει ηλεκτρονική αίτηση για εξετάσεις πιστοποίησης αποφοίτων Σ.Α.Ε.Κ. πρέπει σε πρώτο στάδιο να πραγματοποιήσει είσοδο στο σύστημα.

Αρχικά μέσω του συνδέσμου https://iek.eoppep.gr όπως φαίνεται και στην παρακάτω εικόνα ο υποψήφιος μεταφέρεται στο περιβάλλον όπου θα υποβάλει την ηλεκτρονική του αίτηση. Επιλέγοντας

Συνέχεια στο πλαίσιο "Υποβολή Ηλεκτρονικής Αίτησης για Εξετάσεις Πιστοποίησης το κουμπί

Αποφοίτων Σ.Α.Ε.Κ." μεταφέρεται στο επόμενο στάδιο της διαδικασίας.

| Πληροφ | οριακό σύστημα υποβολής αίτησεων Ε.Ο.Π.Π.Ε                                           | .п. |
|--------|--------------------------------------------------------------------------------------|-----|
|        |                                                                                      |     |
|        | Υποβολή ηλεκτρονικής αίτησης για <b>εξετάσεις</b><br>πιστοποίησης αποφοίτων Σ.Α.Ε.Κ. |     |
|        | Αίτηση για εξετάσεις πιστοποίησης αποφοίτων Σ.Α.Ε.Κ.                                 |     |
|        |                                                                                      |     |
| -      | Συνέχεια                                                                             |     |

# 2. Συνέχεια για Ταυτοποίηση

Στη συνέχεια ο υποψήφιος πρέπει να προχωρήσει σε ταυτοποίηση και καταχώρηση των προσωπικών του στοιχείων. Η διαδικασία αυτή ξεκινά με την ταυτοποίηση του, μέσω του ιστοτόπου της Γενικής Γραμματείας Πληροφοριακών Συστημάτων Ψηφιακής Διακυβέρνησης (Γ.Γ.Π.Σ.Ψ.Δ).

Όπως φαίνεται και στην παρακάτω εικόνα, στο δεξί τμήμα της οθόνης εμφανίζονται παρελθοντικές ή ενεργές φάσεις της διαδικασίας. Στην ένδειξη του βέλους ο χρήστης πρέπει να πατήσει την επιλογή

για να εισέλθει στην εφαρμογή.

| γποβολή ηλεκτρονικής ο                                                                          | ιιτησης για Εξετασεις Πιστοποιησης Αποφοιτων Σ.Α.Ε.Κ.                                                                                                    |  |
|-------------------------------------------------------------------------------------------------|----------------------------------------------------------------------------------------------------|--|
| (ποβολή αίτησης                                                                                 | Λειτουργικές φάσεις αιτήσεων για Εξετάσεις Πιστοποίησης Αποφοίτων Σ.Α.Ε.Κ.                                                                                                    |  |
| Αποκλειστικά για Απόφοιτους Σ.Α.Ε.Κ.                                                            | <ul> <li>Η καταληκτική ημερομηνία για την <u>συμπλήρωση</u> της ηλεκτρονικής αίτησης για τις Εξετάσεις<br/>Πιστοποίησης Αποφοίτων Σ.Α.Ε.Κ. του 2023-2024 είναι η Πέμπτη 01 Αυγούστου 2024 00:00.</li> </ul> |  |
| την εφαρμογή «Υποβολή Αίτησης για Εξετάσεις<br>Ιιστοποίησης Αποφοίτων Σ.Α.Ε.Κ.» η ταυτοποίησή   |                                                                                                    |  |
| τας θα γίνει μέσω του site της Γενικής Γραμματείας<br>Ίληροφοριακών Συστημάτων Ψηφιακής         |                                                                                                    |  |
| μακυβέρνησης (Γ.Γ.Π.Σ.Ψ.Δ.). Παρακαλώ επιλέξτε<br>Συνέχεια για Ταυτοποίηση» για να προχωρήσετε. |                                                                                                    |  |
|                                                                                                 |                                                                                                    |  |
| 🚔 Συνεχεια για ταυτοποιηση                                                                      |                                                                                                    |  |
|                                                                                                 |                                                                                                    |  |

| Γενική Γραμματεία<br>Πληροφοριακών<br>Συστημάτων &<br>Ψηφιακής Διακυβέρνησης | ΕΛΛΗΝΙΚΗ ΔΗ<br>Υπουργείο Ψηφι<br>Διακυβέρνησης          | ιμοκρατια<br>ι <sup>ακής</sup><br>Σε αυτό το σημείο ο |
|------------------------------------------------------------------------------|---------------------------------------------------------|-------------------------------------------------------|
| Αυθεντικοπο                                                                  | οίηση Χρήστη                                            | ταυτοποιηθεί και να<br>προχωρήσει στο επόμ            |
| ΣÚ<br>Παρακαλώ εισάγετε τους κωδικοι                                         | <b>νδεση</b><br>ύς σας στο <b>ΤaxisNet</b> για να συνδε | αίτησης χρειάζεται να το<br>των κωδικών TaxisNet.     |
| Χρήστης:                                                                     |                                                         | Ο χρήστης πρέπει να ει<br>στα πεδία:                  |
| Κωδικός:                                                                     |                                                         | 1. Χρήστης<br>2. Κωδικός                              |
| Σι                                                                           | ίνδεση                                                  | Στη συνέχεια πατώντας<br>μεταβαίνει στο επόμε         |

Κέντρο Διαλειτουργικότητας (ΚΕ.Δ.) Υπουργείου Ψηφιακής Διακυβέρνησης

υτό το σημείο ο χρήστης για να ποιηθεί και να μπορέσει να υρήσει στο επόμενο στάδιο της ης χρειάζεται να ταυτοποιηθεί μέσω ωδικών TaxisNet.

όστης πρέπει να εισάγει τα στοιχεία εδία:

- οήστης
- ωδικός

βαίνει στο επόμενο βήμα όπως φαίνεται και στην παρακάτω εικόνα.

Ο χρήστης επιβεβαιώνει πως η

επιλογή Συνέχεια είναι ενεργή και

η

εισέρχεται στην πλατφόρμα όπως θα

πατά το κουμπί

τρόπο

πραγματοποιείται και

δούμε και στη συνέχεια.

τον

Αποστολή

. Με αυτό

ταυτοποίηση

ο χρήστης

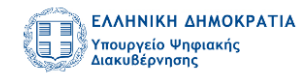

#### Αυθεντικοποίηση Χρήστη

Σας ενημερώνουμε ότι για το σκοπό της ηλεκτρονικής ταυτοποίησής σας, η εφαρμογή "ΕΞΕΤΑΣΕΙΣ ΠΙΣΤΟΠΟΙΗΣΗΣ ΑΠΟΦΟΙΤΩΝ ΙΕΚ - ΕΟΠΠΕΠ" θα αποκτήσει πρόσβαση στα βασικά στοιχεία Μητρώου (ΑΦΜ, Όνομα, Επώνυμο, Πατρώνυμο, Μητρώνυμο, Έτος Γέννησης) που παρέχονται από το φορολογικό μητρώο του ΥΠΟΥΡΓΕΙΟΥ ΟΙΚΟΝΟΜΙΚΩΝ που διαχειρίζεται η Α.Α.Δ.Ε.

Ο Επιστροφή 💿 Συνέχεια

ποστολή

# 4. Καταχώρηση Ατομικών Στοιχείων

Στο πρώτο βήμα δημιουργίας της αίτησης ο υποψήφιος καλείται να συμπληρώσει τα **Προσωπικά** – **Ατομικά** του στοιχεία όπως φαίνεται και στην εικόνα που ακολουθεί.

|                          | _                                     |   |                                                                                          |
|--------------------------|---------------------------------------|---|------------------------------------------------------------------------------------------|
|                          | 1<br>Ατομικά στοιχεία                 |   |                                                                                          |
| 3ήμα 1: Ατομικά στοιχεία |                                       |   |                                                                                          |
| Προσωπικά στοιχεία       |                                       |   |                                                                                          |
| ■ AΦM<br>660074100       | & Επώνυμο<br>ΧΑΛΚΕΟΝΙΔΗΣ ΠΑΠΑΔΟΠΟΥΛΟΣ |   | & Όνομα<br>ΕΥΣΤΡΑΤΙΟΣ                                                                    |
| Δυομα Πατέρα ΠΑΤΡΟΚΛΟΣ   | Δ Επώνυμο Πατέρα                      |   | & Όνομα Μητέρας<br>ΜΥΡΣΙΝΗ                                                               |
| 🐣 Επώνυμο Μητέρας        | Π Ημ/νία Γέννησης<br>01/01/1970       |   | Υ                                                                                        |
| Νομός Γέννησης           | <ul> <li>Χώρα Γέννησης</li> </ul>     | ~ | Ε Αρ. Δελτίου Αστυνομικής ή Στρατιωτικής<br>Ταυτότητας κράτους μέλους της Ε.Ε. ή Αριθμός |

Ο υποψήφιος προκειμένου να μεταφερθεί στο δεύτερο βήμα καταχώρησης στοιχείων θα πρέπει

υποχρεωτικά να [ **Αποθηκεύσει** ] τα στοιχεία που έχει εισάγει μέσω της επιλογής <sup>Δποθήκευση</sup>. Με την αποθήκευση αυτών ενεργοποιούνται τα γκρι βέλη οδηγώντας τον υποψήφιο από το ένα βήμα στο άλλο (επόμενο ή προηγούμενο).

| 1-                          |                                                   |   | 2                                                                                                    |   |
|-----------------------------|---------------------------------------------------|---|----------------------------------------------------------------------------------------------------|---|
| Ατομικά στοιχε              | ία                                                |   | Βασικά στοιχεία αίτησης                                                                                           |   |
| σημα τι Ατομικά στοιχεία    |                                                   |   |                                                                                                    | > |
| Προσωπικά στοιχεία          |                                                   |   |                                                                                                    |   |
| ₩ AΦM<br>660074100          | & Επώνυμο<br>ΧΑΛΚΕΟΝΙΔΗΣ ΠΑΠΑΔΟΠΟΥΛΟΣ             |   | & Όνομα<br>ΕΥΣΤΡΑΤΙΟΣ                                                                                             |   |
| & Όνομα Πατέρα<br>ΠΑΤΡΟΚΛΟΣ | .Δ. Επώνυμο Πατέρα                                |   | & Όνομα Μητέρας<br>ΜΥΡΣΙΝΗ                                                                                        |   |
| & Επώνυμο Μητέρας           | Ημ./νία Γέννησης     01/01/1970                   |   | & Φύλο<br>Άντρας                                                                                                  | ~ |
| Δυμός Γέννησης Αργολίδας    | <ul> <li>Δύρα Γέννησης</li> <li>Ελλάδα</li> </ul> | ~ | Φ. Αρ. Δελτίου Αστυνομικής ή Στρατιωτικής<br>Ταυτότητας κράτους μέλους της Ε.Ε. ή Αριθμός<br>Διαβάταρίου (σε υπό) |   |
|                             |                                                   |   | Emperipso (ec. 67.6)                                                                                              |   |

Εφόσον ο υποψήφιος έχει συμπληρώσει όλα τα απαραίτητα στοιχεία, το σύστημα τον οδηγεί στο επόμενο βήμα. Σε διαφορετική περίπτωση, το σύστημα μέσω κόκκινης προειδοποιητικής ένδειξης τον ενημερώνει σχετικά, όπως παρουσιάζεται στην εικόνα που ακολουθεί.

|                               |                                                   |   | 2                                                                                                    |
|-------------------------------|---------------------------------------------------|---|----------------------------------------------------------------------------------------------------|
| Ατομικά στοιχε                | iα                                                |   | Βασικά στοιχεία αίτησης                                                                                            |
| Βήμα 1: Ατομικά στοιχεία      |                                                   |   | $\langle \rangle$                                                                                                  |
| Προσωπικά στοιχεία            |                                                   |   |                                                                                                    |
| ⊞ AΦM<br>660074100            | Επώνυμο<br>ΧΑΛΚΕΟΝΙΔΗΣ ΠΑΠΑΔΟΠΟΥΛΟΣ               |   | Ονομα ΕΥΣΤΡΑΤΙΟΣ                                                                                                   |
|                               | 🏝 Επώνυμο Πατέρα                                  |   | & Όνομα Μητέρας<br>ΜΥΡΣΙΝΗ                                                                                         |
| 🛎 Επώνυμο Μητέρας             | 🗇 Ημ/νία Γέννησης                                 |   | Δύλο<br>Άντρας                                                                                                    |
|                               | Η ημ/νία γέννησης είναι υποχρεωτική               |   |                                                                                                    |
| . Νομός Γέννησης<br>Αργολίδας | <ul> <li>Χώρα Γέννησης</li> <li>Ελλάδα</li> </ul> | ~ | Ε) Αρ. Δελτίου Αστυνομικής ή Στρατιωτικής<br>Ταυτότητας κράτους μέλους της Ε.Ε. ή Αριθμός<br>Διαβατηρίου (σε ισχύ) |
|                               |                                                   |   |                                                                                                    |
|                               |                                                   |   | Ο Αρ. Δελτίου Αστυνομικής ή Στρατιωτικής                                                                           |
|                               |                                                   |   | Ταυτότητας κράτους μέλους της Ε.Ε. ή Αριθμός                                                                       |

**Σημείωση:** Σε περίπτωση όπου ο υποψήφιος συμπληρώσει λανθασμένη ημερομηνία γέννησης, το σύστημα του επιτρέπει να πατήσει το κουμπί Αποθήκευση, η αποθήκευση όμως αποτυγχάνει ενημερώνοντας ταυτόχρονα ότι «Το έτος γέννησης που έχετε δηλώσει δεν συμφωνεί με το έτος που έχετε δηλώσει στη Γενική Γραμματεία Πληροφοριακών Συστημάτων».

| A                                                                                               |                                                                                            | Ree                                                                             |                                                                                                    |  |
|-------------------------------------------------------------------------------------------------|--------------------------------------------------------------------------------------------|---------------------------------------------------------------------------------|----------------------------------------------------------------------------------------------------|--|
| τήμα 1: Ατομικά στοιχεία                                                                        |                                                                                            |                                                                                 |                                                                                                    |  |
| ημα τ. Ατομικά στοιχεία                                                                         |                                                                                            |                                                                                 |                                                                                                    |  |
| Το έτος γέννησης πα                                                                             | ου έγετε δηλώσει δεν συμφωνεί με το έτος που έγετε                                         | δηλώσει στη Γενική Γραιματεία Π                                                 | ληροφοριακών Συστημάτων.                                                                                          |  |
|                                                                                                 |                                                                                            | of house of the start i both the start i                                        |                                                                                                    |  |
|                                                                                                 |                                                                                            |                                                                                 |                                                                                                    |  |
| Προσωπικά στοιχεία                                                                              |                                                                                            | ориосто от техно градда се о т                                                  |                                                                                                    |  |
| Προσωπικά στοιχεία<br>Ξ ΑΦΜ<br>660074100                                                        | δ. Επώνομο<br>ΧΑΛΚΕΟΝΙΔΗΣ ΠΑΠΑΔΟΠΟΥΛΙ                                                      |                                                                                 | ια<br>\ΤΙΟΣ                                                                                                    |  |
| Προσωπικά στοιχεία<br>Θ ΑΦΜ<br>660074100<br>Δ. Ονομα Ποτέρα<br>ΠΑΤΡΟΚΛΟΣ                        | <ul> <li>Δ. Επώνυμο</li> <li>ΧΑΛΚΕΟΝΙΔΗΣ ΠΑΠΑΔΟΠΟΥΛΙ</li> <li>Δ. Επώνυμο Πατέρα</li> </ul> | 02<br>02<br>02<br>02<br>02<br>02<br>02<br>02<br>02<br>02<br>02<br>02<br>02<br>0 | а<br>41102<br>VH                                                                                                  |  |
| Προσωπικά στοιχεία<br>Φ ΑΦΜ<br>6600741000<br>Δ Ονομα Πατέρα<br>ΠΑΤΡΟΚΛΟΣ<br>Δ Επώνυμο Μητέρας   |                                                                                            |                                                                                 | и<br>41102<br>ия Митёрақ<br>NH                                                                                    |  |
| Προσωπικά στοιχεία<br>(Ε) ΑΘΜ 660074100<br>& Όνομα Ποτέρα<br>ΠΑΤΡΟΚΛΟΣ<br>& Επώνυμο Μητέρας<br> |                                                                                            |                                                                                 | μα<br>TΠΟΣ<br>μα Μητέρας<br>ΝΗ<br>Δ<br>ελτίου Αστυνομικής ή Στρατιωτικής<br>τος κράτους μέλους της Ε.Ε. ή Αριθμός |  |

#### 5. Καταχώρηση Βασικών Στοιχείων Αίτησης

Στο δεύτερο στάδιο ο υποψήφιος καλείται να συμπληρώσει τα **Βασικά Στοιχεία Αίτησης** όπως φαίνεται και στις εικόνες που ακολουθούν καταχωρώντας «**Στοιχεία Επικοινωνίας**» όπως e-mail, Οδό & Αριθμό, Πόλη, Τ.Κ., Δήμο, Τηλεφωνικό Αριθμό (σταθερού ή κινητού).

|                                          |              |                                                           |                                     | Αίτηση                      | Οδηγίες | Επικοινωνί |
|------------------------------------------|--------------|-----------------------------------------------------------|-------------------------------------|-----------------------------|---------|------------|
|                                          | Πληροφοριακό | σύστημα υποβολής αίτησης γ<br>Επαγγελματικής Κατάρτισης ( | ια Εξετάσεις Πισ<br>αποφοίτων Σ.Α.Ε | τοποίησης Αρχικής<br>.Κ.    |         |            |
|                                          | 1            |                                                           |                                     | 2<br>Βασικά στοιχεία αίτηση | s       |            |
| Βήμα 2: Στοιχεία                         | Αίτησης      |                                                           |                                     |                             |         | < >        |
| C.                                       | Η αποθι      | ήκευση των ατομικών σας στοιχεί                           | ων ολοκληρώθηκε                     | επιτυχώς                    |         |            |
|                                          |              |                                                           |                                     |                             |         |            |
| Στοιχεία Επικοινωνί                      | ας           |                                                           |                                     |                             |         |            |
|                                          |              | 🚊 Οδός & Αριθμός                                          |                                     | 🕂 Πόλη                      |         |            |
| ⊠ e-mail                                 |              |                                                           |                                     |                             |         |            |
| ⊠ e-mail<br>≗ T.K.                       |              | 📚 Δήμος<br>-                                              | ~                                   | 🗞 Αρ.Τηλεφώνου (σταθ        | θερού)  |            |
| 🖻 e-mail<br>🔔 Τ.Κ.<br>🔲 Αρ.Τηλεφώνου (κυ | νητού)       | €ι Δήμος<br>-                                             | ×                                   | & Αρ.Τηλεφώνου (σταθ        | θερού)  |            |

Ακολουθούν «**Στοιχεία Αποφοίτησης**», δηλαδή Τίτλος Ειδικότητας και Σ.Α.Ε.Κ Αποφοίτησης.

| Στοιχεία Αποφοίτησης                                                                                                    |                                                         |                                                       |                                                                                                    |
|----------------------------------------------------------------------------------------------------|---------------------------------------------------------|-------------------------------------------------------|----------------------------------------------------------------------------------------------------|
| ≛≣ Τίτλος Ειδικότητας<br>ΤΕΧΝΙΚΟΣ ΑΝΘΟΚΟΜΙΑΣ                                                                                                    | ~                                                       | 🗢 Σ.Α.Ε.Κ. Αποφοίτησης<br>1ο ΕΠΑΛ ΙΩΑΝΝΙΝΩΝ           | ~                                                                                                    |
| <ul> <li>Ανήκετε στην κατηγορία των 'ΦΥΣΙ</li> <li>Η κατηγορία αυτή αφορά για προφορική αν<br/>εντάσσονται μόνο όσοι πορσκομίσουν τα απαιτ</li> </ul> | ΚΩΣ ΑΔΥΝΑΤΩΝ<br>τί για γραπτή εξέτ<br>ούμενα δικαιολονη | αση του υποψηφίου και<br>τικά όπως αυτά ορίζονται στο | <ul> <li>Πιστοποιητικό Γέννησης</li> <li>Το πιστοποιητικό γέννησης απαιτείται να προσκομιστεί, εφόσον κατατεθεί διαβατήριο σε<br/>ισνύ αντί Δελτίου Αστινουικός ή Στοατιώτικός Ταυτότητας</li> </ul> |
| ισχύον θεσμικό πλαίσιο                                                                                                    |                                                         |                                                       |                                                                                                    |

**Σημείωση:** Ειδικά για την ειδικότητα «ΠΡΟΠΟΝΗΤΗΣ ΑΘΛΗΜΑΤΩΝ» θα πρέπει ο υποψήφιος να επιλέξει και το «Άθλημα Εξειδίκευσης».

| Στοιχεία Αποφοίτησης                                                                                                    |                                                       |                                                              |                                                                                        |
|----------------------------------------------------------------------------------------------------|-------------------------------------------------------|--------------------------------------------------------------|----------------------------------------------------------------------------------------|
| 🕼 Τίτλος Ειδικότητας<br>ΠΡΟΠΟΝΗΤΗΣ ΑΘΛΗΜΑΤΩΝ (Ν.4186/2013)                                                                                          | <b>≜</b> ≣ Άθλημα Εξειδίκευσης<br>ΑΝΤΙΣΦΑΙΡΙΣΗ        | ~                                                            | € Σ.Α.Ε.Κ. Αποφοίτησης<br>ADVANCED TOURISM AND TECHNOLOGY STUDI Υ                      |
| Ανήκετε στην κατηγορία των 'ΦΥΣΙΚΩΣ ΑΔΥΝΑΤΩΝ                                                                                                    |                                                       | Πιστοποιητικό Γέννησ                                         | της                                                                                    |
| Η κατηγορία αυτή αφορά για προφορική αντί για γραπτή εξέτ<br>εντάσσονται μόνο όσοι προσκομίσουν τα απαιτούμενα δικαιολογη<br>ισχύον θεσμικό πλαίσιο | αση του υποψηφίου και<br>τικά όπως αυτά ορίζονται στο | Το πιστοποιητικό γέννησης α<br>ισχύ αντί Δελτίου Αστυνομικής | παιτείται να προσκομιστεί, εφόσον κατατεθεί διαβατήριο σε<br>ή Στρατιώτικής Ταυτότητας |

Επιπλέον, σημαντικό είναι να αναφέρουμε πως ο υποψήφιος αν ανήκει στην κατηγορία «ΦΥΣΙΚΩΣ ΑΔΥΝΑΤΩΝ» θα πρέπει να ενεργοποιήσει την επιλογή όπως φαίνεται και στην παρακάτω εικόνα.

| Στοιχεία Αποφοίτησης                                                                                                    |                                                       |                                                                                                    |
|----------------------------------------------------------------------------------------------------|-------------------------------------------------------|----------------------------------------------------------------------------------------------------|
| Δι Τίτλος Ειδικότητας<br>ΤΕΧΝΙΚΟΣ ΑΝΘΟΚΟΜΙΑΣ                                                                                                    | ₹.Α.Ε.Κ. Αποφοίτησης 1ο ΕΠΑΛ ΙΩΑΝΝΙΝΩΝ                | ~                                                                                                    |
| 💽 Ανήκετε στην κατηγορία των 'ΦΥΣΙΚΩΣ ΑΔΥΝΑΤΩΝ                                                                                                    |                                                       | 💿 Πιστοποιητικό Γέννησης                                                                                                    |
| Η κατηγορία αυτή αφορά για προφορική αντί για γραπτή εξέτι<br>εντάσσονται μόνο όσοι προσκομίσουν τα απαιτούμενα δικαιολογη<br>ισχύον θεσμικό πλαίσιο | αση του υποψηφίου και<br>τικά όπως αυτά ορίζονται στο | Ο Το πιστοποιητικό γέννησης απαιτείται να προσκομιστεί, εφόσον κατατεθεί διαβατήριο σε<br>ισχύ αντί Δελτίου Αστυνομικής ή Στρατιώτικής Ταυτότητας |

**Σημείωση:** Στην κατηγορία των «Φυσικώς Αδυνάτων», εντάσσονται οι υποψήφιοι οι οποίοι βάσει των απαιτούμενων δικαιολογητικών – όπως αυτά ορίζονται στο ισχύον θεσμικό πλαίσιο – δίνεται η δυνατότητα συμμετοχής στις εξετάσεις πιστοποίησης μέσω προφορικής εξέτασης.

Στο στάδιο των «**Στοιχείων Αποφοίτησης**» ο υποψήφιος καλείται επίσης να ενεργοποιήσει την επιλογή **«Πιστοποιητικό Γέννησης»** (όπως φαίνεται στην παρακάτω εικόνα), εφόσον καταθέσει διαβατήριο σε ισχύ αντί Δελτίου Αστυνομικής ή Στρατιωτικής Ταυτότητας στο επόμενο βήμα.

| Στοιχεία Αποφοίτησης                                                                                                    |                                                        |                                                                                                    |
|----------------------------------------------------------------------------------------------------|--------------------------------------------------------|----------------------------------------------------------------------------------------------------|
| Δι Τίτλος Ειδικότητας<br>ΤΕΧΝΙΚΟΣ ΑΝΘΟΚΟΜΙΑΣ                                                                                                    | 🗢 Σ.Α.Ε.Κ. Αποφοίτησης<br>1ο ΕΠΑΛ ΙΩΑΝΝΙΝΩΝ            | ~                                                                                                    |
| Ο Ανήκετε στην κατηγορία των 'ΦΥΣΙΚΩΣ ΑΔΥΝΑΤΩΝ                                                                                                    |                                                        | Ο Πιστοποιητικό Γέννησης                                                                                                    |
| Η κατηγορία αυτή αφορά για προφορική αντί για γραπτή εξέ<br>εντάσσονται μόνο όσοι προσκομίσουν τα απαιτούμενα δικαιολογι<br>ισχύον θεσμικό πλαίσιο | αση του υποψηφίου και<br>ητικά όπως αυτά ορίζονται στο | Ο Το πιστοποιητικό γέννησης απαιτείται να προσκομιστεί, εφόσον κατατεθεί διαβατήριο σε<br>ισχύ αντί Δελτίου Αστυνομικής ή Στρατιώτικής Ταυτότητας |

Στη συνέχεια, ο υποψήφιος μπορεί να συμπληρώσει τα «**Στοιχεία Αίτησης**». Σε αυτό το στάδιο ο υποψήφιος πρέπει να επιλέξει αν επιθυμεί να αιτηθεί συμμετοχής στο **Θεωρητικό μέρος** ή **στο Πρακτικό μέρος** ή και **στα δύο**.

Αν ο υποψήφιος δεν επιθυμεί να εξεταστεί σε ένα από τα δύο μέρη θα πρέπει να επιλέξει στο πεδίο «Λόγος μη συμμετοχής στο θεωρητικό μέρος» αν αναφέρεται στο θεωρητικό μέρος ή «Λόγος μη συμμετοχής στο πρακτικό μέρος» αν αναφέρεται στο πρακτικό μέρος, το «δεν επιθυμώ να λάβω μέρος στην παρούσα εξεταστική περίοδο.»

Τέλος, ο υποψήφιος θα πρέπει να αποθηκεύσει τα στοιχεία που έχει καταχωρήσει ώστε να μεταβεί στο επόμενο βήμα όπως φαίνεται στην ένδειξη του βέλους.

**Σημείωση:** Το σύστημα, θα βρει αυτόματα προηγούμενή επιτυχία του υποψηφίου σε κάποια εξέταση (αν υπάρχει) και θα την προσυμπληρώσει.

Για παράδειγμα, αν ο υποψήφιος είχε πετύχει στο ένα μέρος της εξέτασης, τότε αυτόματα η εφαρμογή θα του συμπληρώσει [ΟΧΙ] στην αντίστοιχη εξέταση με τον λόγο, το έτος και τον βαθμό της επιτυχίας (ο βαθμός συμπληρώνεται μόνο αν πρόκειται για το Θεωρητικό μέρος).

Η συγκεκριμένη προσυμπλήρωση δεν μπορεί να αλλάξει από τον υποψήφιο.

| Στοιχεία Αίτησης                          |                                                                             |                                               |
|-------------------------------------------|-----------------------------------------------------------------------------|-----------------------------------------------|
| Αιτούμαι να συμμετάσχω στις Εξετάσεις Π   | Ιιστοποίησης Επαγγελματικής Κατάρτισης της 2024 στα εξής μέρη:              |                                               |
| Δι θεώρητικο<br>ΟΧΙ                       | ≛ϊ Λόγος μη συμμετόχής στο θεωρητικό μέρος<br>Είμαι ήδη επιτυχών/επιτυχούσα | ≛፤ Έτος επιτυχίας στο θεωρητικό μέρος<br>2016 |
|                                           |                                                                             | ≛ϊ Βαθμός επιτυχίας στο θεωρητικό μέρος<br>10 |
| LT ΠΡΑΚΤΙΚΟ<br>NAI                        |                                                                             |                                               |
| 💵 Επιθυμητή Περιφέρεια Εξέτασης<br>Αττική | ~                                                                           |                                               |

# 6. Προσθήκη Δικαιολογητικών

Εν συνεχεία, ο υποψήφιος στο τρίτο βήμα καλείται να καταθέσει τα απαραίτητα δικαιολογητικά. Αρχικά, θα πρέπει να υποβάλει είτε **Δελτίο Αστυνομικής** είτε **Δελτίο στρατιωτικής ταυτότητας** δύο (2) όψεων κράτους μέλους της Ε.Ε. είτε **Διαβατήριο** σε ισχύ.

Προσοχή: Σε περίπτωση που ο υποψήφιος υποβάλει διαβατήριο θα πρέπει να έχει ενεργοποιήσει την επιλογή «Πιστοποιητικό Γέννησης» στο βήμα 2 όπως αναφέραμε στην προηγούμενη ενότητα συνεπώς στο βήμα 3 να υποβάλει το πιστοποιητικό γέννησης.

| ήμα 3: Δικαιολογητικά                                                                                                    |                                                                                                    |
|----------------------------------------------------------------------------------------------------|----------------------------------------------------------------------------------------------------|
| Δικαιολογητικά                                                                                                    |                                                                                                    |
| Τα αρχεία που επισυνάπτετε πρέπει να είναι τύπου *.pdf* και όχι μεγαλύτερα των 1 MB                                                                                                    |                                                                                                    |
| 💷 Ταυτότητα ή Διαβατήριο                                                                                                    | 🕏 Βεβαίωση Επαγγελματικής Κατάρτισης (Β.Ε.Κ.)                                                                                                    |
| 🕑 Ταυτότητα ή Διαβατήριο.pdf                                                                                                    | 🕒 Βεβαίωση Επαγγελματικής Κατάρτισης.pdf                                                                                                    |
| Μπορείτε να υποβάλετε είτε Δελτίο Αστυνομικής είτε Δελτίο στρατιωτικής ταυτότητας<br>δύο (2) όψεων κράτους μέλους της Ε.Ε είτε Διαβατήριο σε ισχύ. Σε περίπτωση που<br>υποβάλετε διαβατήριο θα πρέπει να υποβάλετε υποχρεωτικά και πιστοποιητικό γέννησης. | Φ Απαιτείται η προσκόμιση της Βεβαίωσης Επαγγελματικής Κατάρτισης (B.E.K.) <u>Βεωρημένη</u><br><u>αρμοδίως</u> από τη Γενική Γραμματεία Διά Βίου Επαγγελματικής Εκπαίδευσης και Κατάρτισης<br>και Διά Βίου Μάθησης<br>Προσχή: Στην περίπτωση που η ως άνω B.E.K. δεν είναι αρμοδίως θεωρημένη, τότε<br>απαιτείται επιπλέον να προσκομίστε Υπεύθυνη Δήλωση στην οποία δηλώνετε ότι, θα<br>προσκομίστε στον ΕΟΠΠΕΠ θεωρημένη τη B.E.K., μόλις την παραλάβετε και σε κάθε<br>περίπτωση πριν την παραλαβή του Διπλώματος |
| <ul> <li>Υπεύθυνη Δήλωση για μη υποβολή θεωρημένης Β.Ε.Κ.</li> <li>Συμπληρώστε αυτό το πεδίο μόνο εφόσον δεν έχετε υποβάλει θεωρημένη Β.Ε.Κ.</li> </ul>                                                                                                    |                                                                                                    |

Επιπλέον, ο υποψήφιος θα χρειαστεί να προχωρήσει σε προσκόμιση της Βεβαίωσης Επαγγελματικής Κατάρτισης (B.E.K.).

**ΠΡΟΣΟΧΗ:** Οι απόφοιτοι **Ιδιωτικών** Σ.Α.Ε.Κ. (πρώην Ι.Ε.Κ.), που ολοκλήρωσαν επιτυχώς την κατάρτισή τους και είναι δικαιούχοι Βεβαίωσης Επαγγελματικής Κατάρτισης (Β.Ε.Κ.), η οποία δεν έχει ακόμη θεωρηθεί από τη Γενική Γραμματεία Επαγγελματικής Εκπαίδευσης και Κατάρτισης και Διά Βίου Μάθησης, υποβάλλουν ηλεκτρονικά:

- Β.Ε.Κ. που έχει χορηγηθεί από την Ιδιωτική Σ.Α.Ε.Κ. (πρώην Ι.Ε.Κ.) αποφοίτησής τους, και
- Υπεύθυνη Δήλωση, στην οποία δηλώνεται ότι: «Αντίγραφο της θεωρημένης Β.Ε.Κ. θα προσκομιστεί στον Ε.Ο.Π.Π.Ε.Π. με επιμέλειά μου πριν τη χορήγηση της «Βεβαίωσης Πιστοποίησης Αρχικής Επαγγελματικής Κατάρτισης αποφοίτων Σ.Α.Ε.Κ. (πρώην Ι.Ε.Κ.)» και του τίτλου επαγγελματικής εκπαίδευσης και κατάρτισης, προκειμένου να παραλάβω την ως άνω Βεβαίωση Πιστοποίησης και τον τίτλο επαγγελματικής εκπαίδευσης και κατάρτισης».

Σε περίπτωση όπου επιθυμεί συμμετοχή στην κατηγορία «**Φυσικώς Αδυνάτων**» θα πρέπει να επιλέξει προσθήκη δικαιολογητικού στο αντίστοιχο πεδίο.

Προσοχή: Ο υποψήφιος πρέπει να έχει ενεργοποιήσει την επιλογή «ΦΥΣΙΚΩΣ ΑΔΥΝΑΤΩΝ» στο βήμα 2 όπως περιγράψαμε στην προηγούμενη ενότητα προκειμένου να μπορέσει να προσθέσει το δικαιολογητικό του βήματος 3.

Επιπλέον, μόνο για την Ειδικότητα ««ΠΡΟΠΟΝΗΤΗΣ ΑΘΛΗΜΑΤΩΝ»» ο υποψήφιος καλείται να καταχωρήσει και τη **Βεβαίωση/Υ.Δ. εξειδίκευσης αθλήματος από το αρμόδιο Ι.Ε.Κ. ολοκλήρωσης σπουδών**.

**Σημείωση:** Σε κάθε περίπτωση το αρχείο που επισυνάπτει ο χρήστης πρέπει να είναι τύπου ".pdf" και το μέγεθος να μην υπερβαίνει το 1MB.

Επιπλέον, αν ο υποψήφιος επιθυμεί αντικατάσταση για οποιοδήποτε λόγο ενός από τα αρχεία που

έχει προσθέσει αρκεί να επιλέξει το εικονίδιο του κάδου 🧧 να διαγράψει δηλαδή το έγγραφο που έχει καταθέσει και να επαναλάβει τη διαδικασία προσθήκης.

Στη συνέχεια, όπως και στα προηγούμενα βήματα έτσι και εδώ ο χρήστης πρέπει να αποθηκεύσει τα

δικαιολογητικά που έχει υποβάλει στο σύστημα μέσω του κουμπιού <sup>Ο Αποθήκευση</sup> όπως φαίνεται στην παραπάνω εικόνα.

**Σημείωση:** Το σύστημα δίνει τη δυνατότητα στον υποψήφιο όσο υπάρχει η επιλογή «Προσθήκη Δικαιολογητικών» να συμπληρώνει επιπλέον αρχεία (π.χ. δυο όψεις της Αστυνομικής Ταυτότητας ή πιστοποιητικό γέννησης σε περίπτωση διαβατηρίου).

# 7. Προεπισκόπηση Αίτησης

Στο τέταρτο βήμα ο υποψήφιος έχει τη δυνατότητα να ελέγξει σε προεπισκόπηση όλη την αίτηση και τα πεδία που έχει συμπληρώσει όπως φαίνεται και στην εικόνα που ακολουθεί. Με αυτό το τρόπο μπορεί να διορθώσει κάποιο λάθος στο πεδίο που επιθυμεί αφού πρώτα μεταβεί στο αντίστοιχο βήμα από τα γκρι βέλη (επόμενο - προηγούμενο).

|                                                                                                    | Αίτηση Οδηγίες Επικοινωνία                                                                                                    |
|----------------------------------------------------------------------------------------------------|----------------------------------------------------------------------------------------------------|
| Πληροφοριακό σύστημα υποβολής αίτη<br>Επαγγελματικής Κατάρτ                                                                                                    | σης για Εξετάσεις Πιστοποίησης Αρχικής<br>ασης αποφοίτων Σ.Α.Ε.Κ.                                                                                                    |
| Προσωρινά αποθημαιφώνη                                                                                                    | 🗢 Σκτύπωση                                                                                                    |
| 2<br>Δτογκά στογκία αίτησης                                                                                                    | Assmeltorytusis Destmarkémpen                                                                                                    |
| Βήμα 4: Επισκόπηση                                                                                                    | < >                                                                                                    |
| Η αποθήκευση των δικαιολογη                                                                                                    | πικών ολοκληρώθηκε επιτυνώς                                                                                                    |
|                                                                                                    | and the second second                                                                                                    |
| Παρακαλούμε να ελέγξετε προσεκτικά και σχολαστικά όλα τα στοιχεία της Αίτησης σας που ακολ<br>κλείδωμά της πατώντας το αντίστοιχο κουμπί, μετά απ' αυτο δεν είναι δυνατή η διόρθωση των                                                                                                    | λουθούν καθώς επίσης και της επισημάνσεις στο τέλος της σελίδας πριν προχωρήσετε στο<br>στοιχείων της Αίτησης.                                                                                                    |
|                                                                                                    | ετοποιήσης επαγγεληματικής καταρτίσης                                                                                                    |
| Аторика                                                                                                    | Κοτάσταση Αίτησης: Προσωρινά αποθηκευμένη<br>Στοιχεία                                                                                                    |
| AΦM                                                                                                    | 660074100                                                                                                    |
| Επώνυμο                                                                                                    | ΧΑΛΚΕΟΝΙΔΗΣ ΠΑΠΑΔΟΠΟΥΛΟΣ                                                                                                    |
| νομα                                                                                                    | EYETPATIOE                                                                                                    |
| υνομα πατερα<br>Επέρουρ Ποτέρη                                                                                                    | ΠΑΤΡΟΚΛΟΣ                                                                                                    |
| Ονομα Μητέρας                                                                                                    | MYPEINH                                                                                                    |
| Επώνυμο Μητέρας                                                                                                    |                                                                                                    |
| Ημ/νία Γέννησης                                                                                                    | 01/01/1970                                                                                                    |
| Φύλο                                                                                                    | Άντρας                                                                                                    |
| Νομός Γέννησης                                                                                                    | Αργολίδας                                                                                                    |
| Χώρα Γέννησης                                                                                                    | Ελλάδα                                                                                                    |
| Αρ. Δελτίου Αστυνομικής ή Στρατιωτικής Ταυτότητας κράτους μέλους της Ε.Ε. ή Αριθμός<br>Διαβατηρίου (σε ισχύ)                                                                                                    | AB123456                                                                                                    |
| Στοιχεία Επ                                                                                                    | τικοινωνίας                                                                                                    |
| e-mail                                                                                                    | testtest@test.com                                                                                                    |
| Οδός & Αριθμός                                                                                                    |                                                                                                    |
| Πόλη                                                                                                    |                                                                                                    |
| T.K.                                                                                                    |                                                                                                    |
| Δήμος                                                                                                    | ABAHPON                                                                                                    |
| Αρ.Τηλεφώνου (σταθερού)                                                                                                    | 21021000                                                                                                    |
| Αρ.Τηλεφώνου (κινητού)                                                                                                    |                                                                                                    |
| Στοιχεία Απ                                                                                                    | τοφοίτησης                                                                                                    |
| Τίτλος Ειδικότητας                                                                                                    | ΜΟΥΣΙΚΗ ΜΕ ΤΕΧΝΟΛΟΓΙΑ                                                                                                    |
| Ι.Ε.Κ. Αποφοίτησης                                                                                                    | 10 EK HPAKAEIOY                                                                                                    |
| Ανήκετε στην κατηγορία των 'ΦΥΣΙΚΩΣ ΑΔΥΝΑΤΩΝ'                                                                                                    | NAI                                                                                                    |
| Πιστοποιητικο Γεννησης                                                                                                    | NAI                                                                                                    |
| Στοιχεία                                                                                                    | Αίτησης<br>ΟΧΙ                                                                                                    |
| Αττούμαι να συμμετάσχω στις Εξετάσεις Πιστοποίησης Επαγγελματικής Κατάρτισης της<br>2023-2024 στο Θεωρητικό Μέρος                                                                                                    | 1                                                                                                    |
| Αττούμαι να συμμετάσχα στις Εξετάσεις Πιστοποίησης Επαγγελματικής Κατάρτισης της<br>2023-2024 στο Θεωρητικό Μέρος<br>Λόγος μη συμμετάχής στο θεωρητικό μέρος<br>Ατοίμαι να συμμετάσχη στις Εξετάσεις Πιστοποίοσος Εσισκαί μουτοίς Κονάστου                                                                                                    | Δεν επιθυμώ να λάβω μέρος στην παρούσα εξεταστική<br>ΝΑΙ                                                                                                    |
| Απουρίαν να συμμετάσχο στις Εξετάσκις Πατοποιησης Επαγγελματικής Κατάρτισης της<br>2023-2024 στο θυαρητικώ Μέρος<br>Λόγος μη συμμετόχής στο θεωρητικό μέρος<br>Απούρίαν να συμμετόχος στις Εξετάσκις Πατοποίησης Επαγγελματικής Κατάρτισης της<br>2023-2024 στο Πραιτικό Μέρος                                                                                                    | Δεν επιθυμώ να λάβω μέρος στην παρούσα εξεταστική<br>ΝΑΙ                                                                                                    |
| Απουμια να συμμετάσχιο στις Εξετάσκις Πατοποιησης Επαγγελματικής Καταρτισης της<br>2023-2024 στο θυακρητικώ Μέρος<br>Λόγος μη συμμετόχής στο θεωρητικό μέρος<br>Απούμια να συμμετάσχιο στις Εξετάσκις Πιστοποίησης Επαγγελματικής Κατάρτισης της<br>2023-2024 στο Πρακτικό Μέρος<br>Επιθυμητή Περιφέρεια Εξέτασης                                                                                                    | Δεν επιθωμώ να λάβω μέρος στην πορούσα εξεταστική<br>ΝΑΙ<br>ΑΤΤΙΚΗΣ                                                                                                    |
| Ατουμια να συμμετάσχια στις Εξετασις Ποτοποιήσης Επαγγκλματικής Καταρτισης της<br>2023-2024 στο θοιαρητικό Μάρος<br>Λόγος μη συμμετόχής στο θεωρητικό μέρος<br>Ατούμια να συμμετάσχια στις Εξετάσις Γιοτοποίησης Επαγγκλματικής Κατάρτισης της<br>2023-2024 στο Πρακτικό Μέρος<br>Επιθυμητή Περιφέρεια Εξέτασης<br>Δικαιολι                                                                                                    | Δεν επθαμώ να λάβω μέρος στην παρούσα εξεταστική<br>ΝΑΙ<br>ΑΤΠΙΟ-Σ<br>ο <b>χητικά</b>                                                                                                    |
| Ατουμια να συμμετάσμα στις Εξεταστις Παντοποιήσης Επαγγκλματικής Καταρτισης της<br>2023-2024 στο θυασματικό Μέρος<br>Λόγος μη συμμετάχής στο θιεμογτικό μέρος<br>Απούμαι να συμματάχου στις Εξετάσεις Πιστοποίησης Επαγγκλματικής Κατάρτισης της<br>2023-2024 στο Πρωτικό Μέρος<br>Επιθυμητή Περιφέρεια Εξετασης<br>Δικαιολ                                                                                                    | Δεν επθυμώ να λάβω μέρος στην ποροίσα εξεταστική<br>ΝΑΙ<br>ΑΤΠΙς-Ε<br><b>αγητικά</b>                                                                                                    |
| Απουρία να συμμετασχό στης Εξετάσκις Πατοποιήσης Επαγγκλματικής Καταρτισης της<br>2023-2024 στο δυαρτηκία Μάρος<br>Λόγος μη συμμετάχής στο Βεμορτικό μέρος<br>Απούρία να συμμετάσχω στις Εξετάσκης Γιαστοποίησης Επαγγκλματικής Κατάρτισης της<br>2023-2024 στο Γρακτικό Μέρος<br>Επιθνημητή Περιφέρεια Εξέτασης<br>Δικαιού<br>Ταυπότητα ή Διαβατήριο<br>Βεβαίωση Επαγγκλματικής Κατάρτισης (Β.Ε.Κ.)                                                                                                    | Δεν επιθωμώ να λάβω μέρος στην πορούσα εξεταστική<br>NAI<br>ΑΤΓΙΚνΕΙ<br>Γεκτ.pdf<br>Τεκτ.pdf<br>Τεκτ.pdf                                                                                                    |
| Ατουμια να συμμετάσου στις Εξετάσοις Παντοποιήσης Επαγγκλματικής Κατάρτισης της<br>2023-2024 στο θουαρτικώ Μάρος<br>Αλόγος μη συμμετάχης στο θεωρητικό μέρος<br>Απούμαι να συμμετάσμο στις Εξετάσοις Γιαστοποίησης Επαγγκλματικής Κατάρτισης της<br>2023-2024 στο Πραγικάρμα στις Εξετάσοις<br>Επιθυμητή Περιφέρεια Εξέτασης<br>Δικατολη<br>Ταυτότητα ή Διαβατήριο<br>Βεβαίωση Επαγγκλματικής Κατάρτισης (Β.Ε.Κ.)<br>Υπεύθυνη Δήλωση για μη υποβολή θεωρημένης Β.Ε.Κ.                                                                                                    | Δεν επιθαμώ να λάβω μέρος στην πορούσα εξεταστική<br>NAI<br>ΑΤΤΙΚΗΣ<br>Φογ <b>τικά</b><br>Τεια.pdf<br>Τεια.pdf                                                                                                    |
| Απουρία να συμμεταρία στις Εξετάστις Πατοποιήσης Επαγγκλματικής Καταρτικής της<br>2023-2024 στο Βαρατηκών Μάρος<br>Λόγος μη συμμετάχης στο Εξετάστις Πατοποίήσης Επαγγκλματικής Κατάρτισης της<br>2023-2024 στο Πρωτικό Μέρος<br>Επθημητή Παριφέριαι Εξέτασης<br>Δικαιολ<br>Γαυτότητα ή Διαβατήριο<br>Βεβαίωση Επαγγκλματικής Κατάρτισης (Β.Ε.Κ.)<br>Υπτύθυνη Δήλωση για συμμετοχή στης κατηγορία «Φυσικώς Αδονάτων»                                                                                                    | Δεν επιθαμώ να λάβω μέρος στην πορούσα εξεταστική<br>NAI<br>ATTIGEΣ<br>σχητικά<br>Test pdf<br>Test pdf<br>Test pdf<br>Test pdf                                                                                                    |
| Ατουρία να συμμετασχά στις Εξετασις Πατοποιησης Επαγγελματικής Καταρτισης της<br>2022-2024 στο θασηρατικό Μάρος<br>Λόγος μη συμμετάχής στο Εκορτικό μάρος<br>Αποίρωι να συμμετάχης στις Εξετάσεις Γιαστοποίησης Επαγγελματικής Κατάρτισης της<br>2023-2024 στο Προκτικό Μάρος<br>Επιθυμητή Περιφέρεια Εξέτασης<br>Δικαιολη<br>Ταυτότητα ή Διαβατήριο<br>Βεβαίωση Επαγγελματικής Κατάρτισης (Β.Ε.Κ.)<br>Υπαύθνημ Δήλωση για ηι υποβολή θεωρημένης Ε.Ε.Κ.<br>Δικαιολογιτικήν να συμμετοχή στην κατηγορία «Φυσικώς Αδουάτων»<br>Ποστοποιητικό Γίνογοης                                                                                                    | Δεν επιθαμώ να λάβω μέρος στην ποροίαα εξεταστική<br>NAI<br>ATTIOLE<br>Sex pdf<br>Text pdf<br>Text pdf<br>Text pdf<br>Text pdf<br>Text pdf                                                                                                    |
| Απουρία να συμμετασχιά στις Εξετασις Πατοποιήσης Επαγγελματικής Καταρτισης της<br>2023-2024 στο θαυστορητικό Μάρος<br>Λόγος μη συμμετάχής στο θεμαρτικό μάρος<br>Απούρια να συμμετάσιμα στις Εξετάσης Επαγγελματικής Κατάρτισης της<br>2023-2024 στο Πρατατο Μάρος<br>Επιθυμητή Περιφέρεια Εξέτασης<br>Δικαιολ<br>Ταυτότητα ή Διαβατάριο<br>Βεβαίωση Επαγγελματικής Κατάρτισης (Β.Ε.Κ.)<br>Υπεύθυνη Δόβωση για μη υποβολή θεωρημένης Ε.Ε.Κ.<br>Διαοπολητικό Γένισης                                                                                                    | ۵۲۷ επθαμώ να λάβω μέρος στην πορούσα εξεταστική<br>NAI<br>ATTIKAE<br>Canport<br>Text.pdf<br>Text.pdf<br>Text.pdf<br>Text.pdf<br>Text.pdf                                                                                                    |
| Απουρία να συμμετασχία στις Εξετασικς Παταποιησης Επαγγελματικής Καταρτικόη της<br>Δόγος μη συμμετάχει στις θεωρτικό Μάρος<br>Λόγος μαι συμμετάχει στις Εξετασιςς<br>Επάθυμστη Πρωράρεια Εξέτασης<br>Επάθυμστη Πρωράρεια Εξέτασης<br>Δικατολι<br>Ταυτότητα ή Διαβατήριο<br>Βεβαίωση Επαγγελματικής Κοτάρτισης (Β.Ε.Κ.)<br>Υπούδυνη Δάλους να μη υποξολή θεωριμένης Ε.Ε.Κ.<br>Δικαπολιγητικά για συμμετοχή στην κατηγορία «Φυσκιάς Αδυνάτων»<br>Παιτοποιητικό Γενησης<br>Παρακολούμε επιβεβαιώτετε τα παρακάτω για συνεχίσετε                                                                                                    | Δεν επιθαμώ να λάβω μέρος στην πορούσα εξεταστική<br>NAI<br>ΑΤΤΙΚΗΣ<br>σγητικά<br>Τατε pdf<br>Τατε pdf<br>Τατε pdf<br>Τατε pdf<br>Τατε pdf                                                                                                    |
| Απουρία να συμμετασχά στις Εξετασις Παταποιησης Επαγγελματικής Καταρτισης της<br>2023-2024 στο Βαρατητιώ Μάρος<br>Λόγος μη συμμετάχης στις Εξετασις Παταποίησης Επαγγελματικής Κατάρτισης της<br>2023-2024 στο Προιτικό Μέρος<br>Επιθυμητή Περιφέρεια Εξέτασης<br>Δικαιολη<br>Ταυτότητα ή Διαβατήριο<br>Βεβαίωση Επαγγελματικής Κατάρτισης (Β.Ε.Κ.)<br>Υπαίθνοη Δήλωση για μη υποβολή θεωριμένης Ε.Ε.Κ.]<br>Δικαιολογτικών το συμμετοχή στην κατηγορία «Φυσικάς Αδυνάτων»<br>Πιασποσητικό Γέννησης<br>Παρακολούμε επιβεβαιώστε τα παρακάτω για να συνεχίσετε<br>Βίου Επαγγελματικής Καταροχικά, και διαγάτοηται στις οιλι μάδιου Κάθησης θα εβράιωση<br>Βίου Επαγγελματικής Καταροχικάς και διατάρτους σκαι Δάδιου Κάθησης θα τα τρ                                                                                                    | Δεν επιθυμώ να λάβω μέρος στην ποροίαα εξεταστική<br>Nal<br>ATTIK-E<br>σγητικά<br>Test.pdf<br>Test.pdf<br>Test.pdf<br>Test.pdf<br>Test.pdf<br>Test.pdf<br>Test.pdf<br>Test.pdf<br>Test.pdf<br>Test.pdf<br>Test.pdf                                                                                                    |
| Απουρία να συμμετάσχα στις Εξετάσκις Πατοποιησης Επαγγελματικής Κατάρτισης της<br>2023-2024 στο θαρατητικό Μάρος<br>Αλόγος μη συμμετάχης στο Εξετάσκης Πατοποίησης Επαγγελματικής Κατάρτισης της<br>2023-2024 στο Οιρωτικό Μάρος<br>Επιθυμητή Παριφέρεια Εξέτασης<br>Δικαιολί<br>Τουτότητα ή Διαβατήριο<br>Βεβαίωση Επαγγελματικής Κατάρτισης (Β.Ε.Κ.)<br>Υπαθόνης Δάλωση για ηι σταβολή θεωρημένης Β.Ε.Κ.<br>Δικαιολογτακή για συμμετοχή στην κατηγορία «Φυκικώς Αδοικάτων»<br>Πασποποιητικό Γένορης<br>Παρακαλοδήμε επιβεξθαιώστε τα παρακάτω για να συνεχίρετε<br>Δηλώνω υπεύθυνα πως γνωρίζω ότι σε περίπτωση που έχω ανεβάσει Βεβοίωση<br>Είνοι Γουργαλματικής Επαιδίευρης και Ακτάρτησης και Διά δίου Μάθησης θα περί<br>Γενική Γορυματίω Δίο Ιδιο Επαγγελματικής Επαιδίευσης και Διά δίου Μάθησης θα περί                                                                                                    | Δεν επιθυμώ να λάβω μέρος στην ποροίαα εξεταστική           NAI           ΑΤΤΙΚΗΣ           ΑΤΤΙΚΗΣ           General           Test polf           Test polf                                                                                                    |
| Ατουμια να συμμεταρία στις Εξεταστις Πατοποιήσης Επαγγελματικής Καταρτικής της<br>2.3-2023 στο Βουρατικό Μάρος<br>Αλόγος μη συμμετάχής στο θεωρτικό μέρος<br>Αλόγος μη συμμετάχης τος θεωρτικό μέρος<br>Επιθυμητή Περιφέρεια Εξέτασης<br>Δεικατολη<br>Ταυτότητα ή Διαβατήριο<br>Βεβαίουση Επαγγελματικής Κατάρτισης (Β.Ε.Κ.)<br>Υπούους Δήλυσα, για μη υποξολή θέωσμμένης Ε.Ε.Κ.<br>Διακατολη<br>Παιστοποιτικό Γένογοης<br>Παρισκελούμε επιψέβειωστες το παρισκάτω για να ουνεχίρετε<br>Διακατολη<br>Παρισκελούμε την μέρουση τως γιαυροζίω ότι οι παρίπτισης του ζιω αυτάδους Βεβοίωση<br>Γιαιού που γραματικής Επαιδίεισης και Αιστάρτησης του ζιω αυτάδους Βεβοίωση<br>Γιαιού που γιαμετικός Κατάρτησης στος χωρισκότης του χράτος<br>Διακατολη<br>Παρισκελούμε την μέρουση τως γιαυροζίω ότι οι παρίστισης του ζιω αυτάδους Βεβοίωση<br>Γιαιού που γιαματικής Επαιδίεισης και Αιστάρτησης του ζιω αυτάδους Βεβοίωση<br>Γιαιού Γραμματικής Κατάρτησης στοροζιων Ε.Α.Ε.Κ.)                                                                                                    | Δεν επιθυμώ να λάβω μέρος στην πορούσα εξεταστική<br>Nal<br>ATTIK-E<br>σκη τπώ<br>Text.pdf<br>Text.pdf<br>T                                                                                                    |
| Ατουμια να συμμεταίρα στις Εξεταστις Παντοποιήσης Επαγγκλματικής Καταρτισης της<br>2023-2024 στο Βουματικό Μόρος<br>Αύγος μη συμμετάχής στο Βεμοητικό μέρος<br>Αύγος μαι συμμετάχης τος Εξεταστις Παντοποίησης Επαγγκλματικής Κατάρτισης της<br>2023-2024 στο Πρωτικό Μέρος<br>Επθυμητή Περιαφίρια Εξέτασης<br>Δικατολ<br>Ταυτότητα ή Διαβατήριο<br>Βεβαίωση Επαγγκλματικής Κατάρτησης (Β.Ε.Κ.)<br>Υποίθυση Δήλωση για ημιτοχθοίη θεωριμένης Ε.Ε.Κ.)<br>Δικατολ<br>Μαισολογιτακί για συμμετοχή στην κατηγορία «Φυσκικάς Αδυνάτων»<br>Παστοποιητικό Γένοησης<br>Παροκαλούμε επιβεβαιώστε τα παρακάτω για να συνεχίσετε<br>Βιου Επογγκλματικής Κατάρτησης και Διάτθοποις καί Διάτθοποις και Διά διού<br>Επογγκλματικής Κατάρτησης σουρίζιω ότι σε περίπτωση που έχω αυτβάσεις Βεβαίωση<br>Βίου Επογγκλματικής Κατάστησης και Διάτθοποις και Διάτθοποις και Κατάρτοπος και Διά<br>Επογγκλματικής Κατάστησης απορίδητων της επαιδιέωσης και Διά διού<br>Επογγκλματικής Κατάστησης ποσορίτων Ζ.Ε.Κ. και του τότου απογγκλματικής<br>Γιαυτοποίησης και τον τίτλο επογγκλματικής εκπαίδευσης και κατάρτησης για μότος<br>Γιαυτοποίησης και τον τίτλο επογγκλματικής επαιδιέωσης και κατάρτησης και διο                                                                                                    | Δεν επιθυμώ να λάβω μέρος στην ποροίαα εξεταστική<br>ΝΑΙ<br>ΑΠΙΚΗΣ<br>Φογ <b>τικά</b><br>Τεπ.ρεff<br>Τεπ.ρeff<br>Τεπ.peff<br>Τεπ.peff<br>Τεπ.peff<br>Τεπ.peff<br>Τεπ.peff<br>Τεπ.peff<br>Τεπ.peff<br>Τεπ.peff<br>Τεπ.peff<br>Τεπ.peff<br>Τεπ.peff<br>α.τ. μ. επιμέλειαι μου να προσκομίσω ψηφιακά τη δ.Ε.Κ. ομυδδίως θεωρημένη από τη<br>ά δίω Μάθησης πριν την χορήγηση της "Βεβαίωσης Γίσστατοίησης Αρχικής<br>ς εκποίδευσης και κατάρτισης, προκειμένου να παρολάβω την ως άνω Βεβαίωση                                                                                                    |
| Απουρία να συμμεταρία στις Εξετάστις Πατοποιησης Επαγγελματικής Κατάρτισης της<br>2023-2024 στο θαρατητικό Μάρος<br>Λόγος μη συμμετάχής στο θεκορτικό μάρος<br>Απόγως μαι συμμετάχη ατις Εξετάστις Πατοποίησης Επαγγελματικής Κατάρτισης της<br>2023-2024 στο Πρωτικό Μάρος<br>Επιθυμητή Παριφέρεια Εξέτασης<br>Δικαιολη<br>Τουτό τητα ή Διαβατήριο<br>Βεβαίωση Επαγγελματικής Κατάρτισης (Β.Ε.Κ.)<br>Δικαιολογιτακί ναι συμμετοχή στην κατηγορία «Φυσικάς Αδουάτιω»<br>Πασποποιητικό Γέννησης<br>Παρακκλούμε επιβεβαιώστε τα παρακάτω για να συνεχίσετε<br>Διλώσιω υποίθυνα πως γιωρίζω ότι σε πειρίπτωση που έχω αναξιδατει Βεβοίωση<br>Βίου Επαγγελματικής Κατάρτησης αποφοίλισην ζε.Α.Κ.)<br>Γενική Γρωματείο Δία Βίου Επαγγελματικής Επαίδεωσης και λατάρτισης και Δά<br>Επαγγελματικής Κατάφτησης πουσφοίλων Ζ.Α.Κ.Υ. και του τίτλου απαγγελματικής<br>Γιανοποίησικός και του τίτλοι απαγγελματικής Επαίδεωσης και κατάρτησης και<br>Διλώνω υπείθυνα στι τα υποβληθέντα ψηφιακά δικαιολογητικά είναι γινήσια                                                                                                    | Δεν επιθυμώ να λόβω μέρος στην ποροίαα εξεταστική<br>NAI<br>ATTIONE<br>Compared Antipology (Compared Antipology (Compar                                                                                                    |
| Ατουμια να συμμεταίομα στις Εξεταστις Παντοποιησις Επαγγελματικής Καταρτικής της<br>2023-2024 στο θιαστικό Μόρος<br>Αλόγος μη συμμετάχής στο θιευρτικό μέρος<br>Αλόγος μη συμμετάχης της Εξετάστις<br>Επιθυμητή Περιφέρεια Εξέτασης<br>Δικατολη<br>Ταυτότητα ή Διαβαττάχιο<br>Βεβοίοση Επαγγελματικής Κατάρτισης (Β.Ε.Κ.)<br>Ταυτότητα ή Διαβαττάχιο<br>Βεβοίοση Επαγγελματικής Κατάρτισης (Β.Ε.Κ.)<br>Υπισίνουη μάλωση για μη υποβολή θιευρημένης Β.Ε.Κ.<br>Δικατοληγτικά για συμμετοχή στην κατηγορία «Φυκκιάς Αδουάτων»<br>Ποιοτοίστιμα άλωση τα παρακάτω για να συνεχίσετε<br>Δηλώνω υποθύνου πως γινωρίζω ότι σε περίτητωση που έχωι ανεβάσει Βεβοίωση<br>Βιου Επογγελματικής Κατάρτησης αποφοίλια για συνεχίσετε<br>Δηλώνω υποθύνου πως γινωρίζω ότι σε περίτητωση που έχωι ανεβάσει Βεβοίωση<br>Βιου Επογγελματικής Γοπαίδευσης και Ατάτορητας και Διά δίου Μάθησης θα πιρι<br>Γοινοίη Γορμαγικία Δία Βίου Βατογγελματικής Επαίδευσης και μα διου Μάθησης θα τημε<br>Γοινοίη Γομματικής Κατάρτησης αποφοίλης Ευσιβούσης Και ανείλου παιργελιματικής<br>Παυτοποίησης και του τίτλοι επαγγελματικής Επαίδευσης και κατάρτησης<br>Δηλώνω υποθύνου ότη τα υποβληθεισα ψημειομακά διοπολογητικά είναι γινήσει<br>Δηλώνω υποθύνου ότη του τουβληθεισης μαιοματίες διασιδιουρης και λατάρτησης<br>Δηλώνω υποθύνου ότη του τουβληθειση φιαριματικής Γουσολίδευσης και ατάρτησης<br>Δηλώνω υποθύνου ότη του τουβληθειση φιαριματικής του ΕΟΠΤΕΠ από την οποί                                                                                                    | Δεν επιθυμώ να λάβω μέρος στην ποροίαα εξεταστική<br>NAI<br>ATTIONE<br>ATTIONE<br>ATTIONE<br>Tempoff<br>Tempoff                                                                                                    |
| Ατουμια να συμμεταίχαι στις Εξεταστις Πατοποιήσης Επαγγολματικής Καταφτισης της Δ22-2022 στο Βυσηρτικό Μάρος Δήσος μη συμμετάχις στο Βιαρητικό μέρος Δήσος μη συμμετάχις στο Βιαρητικό μέρος Δήσος μη συμμετάχις στο Βιαρητικό μέρος Επθυριητή Παρισφέρεια Εξέτασης Δικατολη Ταυτότητα ή Διαβατήριο Βεβαίωση Επαγγολματικής Κατάφτισης (Β.Ε.Κ.) Δικατολη Ταυτότητα ή Διαβατήριο Βεβαίωση Επαγγολματικής Κατάφτισης (Β.Ε.Κ.) Υπτύθυνη Δήλιωση για μη υποβολή θεωρομείνης Β.Ε.Κ. Δικατολη Παιστοποιητικό Γέννησης Παροποιοιητικό Γέννησης Παροποιοιητικό Γέννησης Παροποιοιητικό Γέννησης Παροποιοιητικό Γέννησης Διαμιους και Κατάφτισης και Διά διου Μάθησης θα πριβ<br>Γενινής Γορμματικής Κατάφτισης (Β.Ε.Κ.) Υπτύθυνη Δήλιωση για μη υποβολή θεωρομείνης Β.Ε.Κ. Δηλιώνου τιστεύθυνα παις γνωρίζαυ στις στι πειρίπτωση που έχω ανεβάσειε Βεβαίωση Βιου Επαγγολματικής Επαιδιαμος και Κατάφτισης και Διά διου Μάθησης θα πριβ<br>Γενινης Γορμματικής Κατάφτισης και Κατάφτισης και Διά διου Μάθησης θα πριβ<br>Γενινης Γορμματικής Κατάφτισης αισορίπων Σ.Ε.Κ. Χ. Αυτουτίθυου παιγολιματικής Γιαστοποίησης και τον τίτλοι απαγγολιματικής Γιαστοποίησης και τον τίτλοι απαγγολιματικής Γιαστοποίησης και τον τίτλοι απαγγολιματικής Γιαστοποίησης και τον τίτλοι απαγγολιματικής Γιαστοδίδους του ΕΟΠΤΕΠ από την αποί Διολιώνου υπειδιαμο ότη παιβληθύας της υποσολίδος του ΕΟΠΤΕΠ από την αποί Διολιούστια διαίρια μο της παιδιαμους την εδιαφίας του Εδητικής διανούστης του Εδητίδους την εποιδιάρισης του Εξισίους στο τότης της διαματικής Επαιδίδους του ΕΟΠΤΕΠ από την αποί                                                                                                    | Δεν επιθυμώ να λάβω μέρος στην ποροίοα εξετάστωή<br>NAI<br>ATTIK-LE<br>ανητικά<br>Tespelf<br>Tespelf<br>Tespelf<br>Τεspelf<br>Σετορή<br>Σετορή<br>Σετορή (ΣΕΚ) μη θεωρημένη από τη Γενική Γρομματία Δία<br>άται με επιμάτειε μου να προσκομίοω ψημακά τη 5.Ε.Κ. ορμόδίως θεωρημένη από τη<br>ά δίου Μάθησης πριν την χοιήτηση της Τεβραίωσης Γιοτοποίησης Αρχικής<br>ς επισίδευσης και κατάρτασης (B.E.K.) μη θεωρημένη από τη Γενική Γρομματία Δία<br>ά διου Μάθησης πριν την χοιήτηση της Τεβραίωσης Γιοτοποίησης Αρχικής<br>ς επισίδευσης και κατάρτασης τη ροικεμένου να παρολάξιω την ως δινω Βέριδωση<br>ία μπορώ να κατάβάοω τα θέματα Εξετάσεων Πιστοποίησης της ειδικότητάς μου<br>ωμαιρια τη του παροχίωμα του του διαλομβαίουται στον διοτοποιό ποιου                                                                                                    |
| Ατουμαι να συμμεταίχα στις Εξετασικς Παιτοποίησης Επαγγολματικής Καταφτισης της<br>Δόγος μη συμμετάχίς στο θιεωρτικό μέρος<br>Λόγος μη συμμετάχίς στο διεωρτικό μέρος<br>Απόμαι να συμμετάχιο ματις Εξετάσιςς Ποιτοποίησης Επαγγολματικής Κατάφτισης της<br>2023-2024 στο Προκτικό Μέρος<br>Επιθυριητή Παριφέρεια Εξέτασης<br>Δικατολ<br>Ταυτότητα ή Διαβατήριο<br>Βεβαίωση Επαγγολματικής Κατάφτισης (Β.Ε.Κ.)<br>Υπτώθους Αδιλωση για μη υποβολή θεωριμένης Ε.Ε.Κ.<br>Δικατολογτικτώς της συμμεταχή στην κατηγορία «Φυσικώς Αδουάτων»<br>Πιστοποιητικό Εξείνησης<br>Διλιώνω υποβούους στις Ται παρακάτω για να συνεχίσετε<br>Διλιώνω υποβούους του τίλοι σται στις διαθείους και Διά δίου Μάθησης θα τημ<br>Γεινική Γρωμιστικής Κατάφτησης και Του τίλοι στοροίλων Σ.Ε.Κ.<br>Διλιώνω υποβούους τη τοι παρακάτω για να συνεχίσετε<br>Δηλώνω υποβούους τη τοι παρακάτω για να συγεχίσετε<br>Δηλώνω υποβούους στι τοι παρακάτω για να συγεχίσετε<br>Δηλώνω υποβούους στι τοι παρακάτω για του στοροίλων Σ.Ε.Κ.Υ.<br>Δηλώνω υποβούους στι τοι παρακάτω για του στοροίλους Τ.Ε.Κ.Υ.<br>Δηλώνω υποβούους στι τοι παρακάτω για του στοροίλους Τ.Ε.Κ.<br>Δηλώνω υποβούους στι τοι παραληθένετα ψηφιακό δύκοιολογητικά έναι γινήσα<br>Δηλώνω υποβούους ότι τοι παράχηθειτα ψηφιακά δύκοιολογητικά έναι γινήσα<br>Δηλώνω υποβούους ότι τοι παράχομαι την επαιξοριστικο των ποροιστικών Σ.Ε.Κ.<br>Δηλώνω υποβούους ότι τοι παράχομαι την επαιξοριστια των ποροιτικώς δ.Ε.Κ.<br>Δηλώνω υποβούους ότι τοι πορίχομαι την επαιξοριστια των ποροιτικώς διός του ΕΟΠΕΓΙ από την στοσί<br>στηρογλματικής κατότοτης που ποροίτων Δ.Ε.Κ. Ο υπαροιτώχοι την στοσιαλύδος του Κοροσιατικώς διος διους<br>στηροιορης και αποινωμάτων καθώς και χια τοποριά του τη ποριστηρική είθης του στοριών τοι το παρακά την στοριά την στοσί<br>παρογλιματικής κατότοτης της ποτος που παριληθεί του ψηφιακά δύχορα πορος το οικοπό<br>στηρογληματικής κατότοτης ποι ποριότων Δ.Ε.Κ. Ο υπαροιήσης της έπους<br>Πιστοποίησης και απλωμμάτων καθώς και μαιο τοι ποριότων της ματαιτική επαιδιάτης της μαιοτιστική επαιοτιστη τη επαριληθεί τη τοι πορικής της της της της της της τη τη της της | Δεν επιθυμώ να λάβω μέρος στην ποροίοα εξεταστική<br>Νεί<br>ΑΤΓΙΚ-Ε<br>σητικώ<br>Τεκτ.ραf<br>Τεκτ.ρaf<br>Τεκτ.ρaf<br>Τεκτ.ρaf<br>Τεκτ.ρaf<br>Τεκτ.ρaf<br>Τεκτ.ρaf<br>Γεκτ.γολματικής Κατάρτισης (Β.Ε.Κ.) μη θεωρημένη από τη Γενική Γρομματεία Δία<br>τατ με επιμάλεια μου να ποροσοιμίου ψησιακά τη Το Ε.Ε.Κ. ορμόδίως Φεωρημένη από τη<br>Είλου Μάθησης που της Χροίγομηση της Τέβαίωση<br>Είλου Μάθησης που της χροίγομηση της Τέβαίωση<br>Είλου Μάθησης που της χροίγομηση της Τέβαίωση<br>Γεκτ.ραίδευσης και κατάρτισης προκειμένου να παρολάβω την ως άνω Βέβαίωση<br>μα μπορώ να κατεξιάσων τα θέματα Σξετάσεων Πιστοποίησης της ειδικότητάς μου<br>ων μου και των στοιχιώνη που περιλαμβάνονται στην ηλικτροιική αίτηση<br>της οργίνωσης και διαιόγμας των εξετάσεων πιστοποίησης αρχικής<br>ρης ανακοίνωσης αποτλειριμάτων και της έκδοσης έγκυρων Βέβαιώσεων<br>ξεγασία αυτών                                                                                                    |
| Δτορματικός Κατάρτησης Καιταριτικός Επισγολματικός Κατάρτισης της     ζάγος μη συμμιτικής στο Βιαφητικό Μέρος     ζώγος μη συμμιτικής στο Βιαφητικό μέρος     ζώγος μη συμμιτικής στο Βιαφητικό μέρος     παίνμητη Πομιφέριμα Εξίτασης     Δικατολ     αυτότητα ή Διαβατήριο     Δικατολ     συτότητα ή Διαβατήριο     Δικατολ     συτότητα ή Διαβατήριο     Δικατολ     συτότητα ή Διαβατήριο     συτότητα ή Διαβατήριο     συτότητα τη ποροκάτω για να συνχρίσετε     συτότητα ή Διαβατήριο     συτότητα ή Διαβατήριο     συτότητα τη ποροκάτω για να συνχρίσετε     συτότητα μετροχούταν τη τα παροκάτω για να συνχρίσετε     συτότητα ή Διαβατήριο     συτότητα τη ποροκάτω για να συνχρίσετε     συτότητα τη ποροκάτια για να συνχρίσετε     συτότητα τη ποροκάτω για να συνχρίσετε     συτότητα μετροχούταν τη τη παρισφύτητα μετροχούταν -     Ιστοστοιοματικό Γέννησης και Ττότο απογγελματικής Επισιβεύοτης και Κατάρτησης και Δι     συτότητα ματομοτικά διασιο διασιο τουτότου Το πογγελματικής     συτάδουση και του πτύλο απογγελιματικής επισιβεύους που για του πορύηθητα μημοιοκά διασιολογητικά είναι νήτοι     Δηλώνω υπειθύνια ότι τα υποβληθέντα ψηφιοικά διασιολογητικά είναι νήτοι     Δηλώνω υπειθύνια ότι το ποδέχομοι την ιστιεξηριοσία των ποροσωπικών δεδομάν     συμματικής κατάστησης και Δάλαξο γιώση της ιστοσελίδας του ΕΟΠΠΕΠ από τη υποί     Δηλώνω υπειθύνια ότι αποδέχομοι την πατεξεριοσία των προσωπικών δεδομάν     συμματικής και Διαδια γιώση της ιστισεξεριοση των πορομπικων δεδομάν     συμματικής και Διαδια μιώση της ιστισεξεριοση των πορομπικών δεδομάν     συτογρλιματικής κατάστησης αποφοίτων ΤΑ.Ε.Ε.Ε. συμπερλιμαμομρισμότης της κριογι     επογριθμιατική                                        | Δεν επιθυμώ να λάβω μέρος στην ποροίσα εξεταστική<br>ΝΑΙ<br>ΑΠΙΟ-Ε<br>Φοτρατί<br>Ταις ρατ<br>Ταις ρατ<br>Ταις στ<br>Ταις στ<br>Τα |

Στην παρακάτω εικόνα, το σύστημα ενημερώνει τον υποψήφιο σε περίπτωση που δεν έχει προσθέσει τα απαραίτητα δικαιολογητικά πάντα σε συνάρτηση με τα πεδία που επιθυμεί και έχει ενεργοποιήσει.

| Στοιχε                                                                                                    | ία Αίτησης                                                            |
|----------------------------------------------------------------------------------------------------|-----------------------------------------------------------------------|
| ιτούμαι να συμμετάσχω στις Εξετάσεις Πιστοποίησης Επαγγελματικής Κατάρτισης της<br>023-2024 στο Θεωρητικό Μέρος | OXI                                                                   |
| όγος μη συμμετόχής στο θεωρητικό μέρος                                                                          | Δεν επιθυμώ να λάβω μέρος στην παρούσα εξεταστική                     |
| ιτούμαι να συμμετάσχω στις Εξετάσεις Πιστοποίησης Επαγγελματικής Κατάρτισης της<br>023-2024 στο Πρακτικό Μέρος  | NAI                                                                   |
| πιθυμητή Περιφέρεια Εξέτασης                                                                                    | ΑΤΤΙΚΗΣ                                                               |
| Δικαι                                                                                                    | ολογητικά                                                             |
| αυτότητα ή Διαβατήριο                                                                                           | Test.pdf                                                              |
| εβαίωση Επαγγελματικής Κατάρτισης (Β.Ε.Κ.)                                                                      | Test.pdf                                                              |
| πεύθυνη Δήλωση για μη υποβολή θεωρημένης Β.Ε.Κ.                                                                 | Test.pdf                                                              |
| ικαιολογητικά για συμμετοχή στην κατηγορία «Φυσικώς Αδυνάτων»                                                   | Test.pdf                                                              |
| ιστοποιητικό Γέννησης                                                                                           |                                                                       |
| Δεν έχετε ανεβάσει τα απαραίτητα δικαιολογητικά που απαιτούνται για να                                          | προχωρήσετε στην υποβολή της αίτησης. Λείπουν τα εξής δικαιολογητικά: |

Επιπρόσθετα, ο υποψήφιος έχει τη δυνατότητα να εκτυπώσει την αίτηση μέσω της επιλογής που

🖶 Εκτύπωση βρίσκεται στο επάνω δεξί σημείο της οθόνης.

|            | TEN              |                                                  |                                                  | 🖻<br>Αίτηση | ⑦<br>Οδηγίες | 🖂<br>Επικοινωνία |   |
|------------|------------------|--------------------------------------------------|--------------------------------------------------|-------------|--------------|------------------|---|
|            | Πληροφοριακό     | σύστημα υποβολής αίτης<br>Επαγγελματικής Κατάρτι | σης για Εξετάσεις Πιστο<br>σης αποφοίτων Σ.Α.Ε.Κ | ποίησης     | Αρχική       | ç                | _ |
| Ο Προσωριν | ά αποθηκευμένη   |                                                  |                                                  |             |              | 🖨 Εκτύπωση       |   |
|            | 1                | 2                                                | 3                                                |             | 4            |                  |   |
|            | Ατομικά στοιχεία | Βασικά στοιχεία αίτησης                          | Δικαιολογητικά                                   |             | Προεπισκόπησ | n                |   |
|            |                  |                                                  |                                                  |             |              |                  |   |

Προσοχή: Ο υποψήφιος από τη στιγμή που επιλέξει [ Κλείδωμα Αίτησης ] δεν έχει πλέον τη δυνατότητα να επεξεργαστεί τα στοιχεία της αίτησης που έχει καταχωρήσει στα προηγούμενα βήματα (Ατομικά Στοιχεία, Βασικά Στοιχεία, Δικαιολογητικά).

Προτείνεται να δώσει ιδιαίτερη προσοχή ειδικά στα στοιχεία αίτησης (εξέταση σε Θεωρητικό -Πρακτικό), γιατί ανάλογα με τις επιλογές του, ξεκλειδώνουν και οι αντίστοιχες Πληρωμές.

Για να μπορέσει ο υποψήφιος να προχωρήσει στο κλείδωμα της Αίτησης, (και να προχωρήσει με την πληρωμή και την υποβολή), θα πρέπει πρώτα να επιβεβαιώσει το email του από την σχετική επιλογή στην σελίδα της Προεπισκόπησης. Το σύστημα θα στείλει έναν σύνδεσμο στον χρήστη, στο email που έχει δηλώσει για να επιβεβαιώσει την ορθότητά του. Αφού πατήσει τον σύνδεσμο, τότε θα του επιτραπεί να προχωρήσει στο Κλείδωμα της αίτησης και να προχωρήσει στα επόμενα στάδια της Πληρωμής και της Υποβολής.

Για να συνεχίσετε θα πρέπει να επιβεβαίωσετε το e-mail σας. Παρακαλώ πατήστε το κουμπί "Αποστολή e-mail επιβεβαίωσης" για να λάβετε το κατάλληλο e-mail στην διεύθυνση που έχετε δηλωσει. Βασστολή e-mail επβεβαίωσης

Εφόσον ο υποψήφιος έχει ελέγξει όλα τα στοιχεία που έχει καταχωρήσει, θα πρέπει να επιβεβαιώσει τα πεδία **Ατομικής Ευθύνης** αλλά και **Υπεύθυνης Δήλωσης** όπως φαίνεται στη συνέχεια και να κλειδώσει την αίτηση μέσω την επιλογής [ **Κλείδωμα Αίτησης** ].

Παρακαλούμε επιβεβαιώστε τα παρακάτω για να συνεχίσετε 💽 Δηλώνω υπεύθυνα πως γνωρίζω ότι σε περίπτωση που έχω ανεβάσει Βεβαίωση Επαγγελματικής Κατάρτισης (B.E.K.) μη θεωρημένη από τη Γενική Γραμματεία Δΐα Βίου Επαγγελματικής Εκπαίδευσης και Κατάρτισης και Διά Βίου Μάθησης θα πρέπει με επιμέλεια μου να προσκομίσω ψηφιακά τη Β.Ε.Κ. αρμόδίως θεωρημένη από τη Γενική Γραμματεία Δΐα Βίου Επαγγελματικής Εκπαίδευσης και Κατάρτισης και Διά Βίου Μάθησης πριν την χορήγηση της "Βεβαίωσης Πιστοποίησης Αρχικής Επαγγελματικής Κατάρτησης αποφοίτων Σ.Α.Ε.Κ." και του τίτλου επαγγελματικής εκπαίδευσης και κατάρτισης, προκειμένου να παραλάβω την ως άνω Βεβαίωση Πιστοποίησης και τον τίτλο επαγγελματικής εκπαίδευσης και κατάρτισης 🛑 Δηλώνω υπεύθυνα ότι τα υποβληθέντα ψηφιακά δικαιολογητικά είναι γνήσια 🛑 Δηλώνω υπεύθυνα ότι έλαβα γνώση της ιστοσελίδας του ΕΟΠΠΕΠ από την οποία μπορώ να κατεβάσω τα θέματα Εξετάσεων Πιστοποίησης της ειδικότητάς μου 💶 Δηλώνω υπεύθυνα ότι αποδέχομαι την επεξεργασία των προσωπικών δεδομένων μου και των στοιχείων που περιλαμβάνονται στην ηλεκτρονική αίτηση συμμετοχής καθώς και στα επισυναπτόμενα ψηφιακά έγγραφα προς το σκοπό της οργάνωσης και διενέργειας των εξετάσεων πιστοποίησης αρχικής επαγγελματικής κατάρτισης αποφοίτων Σ.Α.Ε.Κ. συμπεριλαμβανομένης της έγκυρης ανακοίνωσης αποτελεσμάτων και της έκδοσης έγκυρων Βεβαιώσεων Πιστοποίησης και Διπλωμάτων καθώς και για, τυχόν περαιτέρω στατιστική επεξεργασία αυτών 🕑 Κλείδωμα Αίτησης

### 8. Στάδιο Πληρωμής

Στο πέμπτο βήμα ο υποψήφιος καλείται να προχωρήσει σε πληρωμή του μέρους (**Θεωρητικό ή Πρακτικό ή και των δύο**) που έχει αιτηθεί συμμετοχής όπως φαίνεται στην εικόνα που ακολουθεί.

Τα εξέταστρα για τη συμμετοχή στις εξετάσεις πιστοποίησης των **Αποφοίτων Αρχικής Επαγγελματικής Κατάρτισης Σ.Α.Ε.Κ.**, καθορίζονται στο ποσό των εκατό (100,00) ευρώ και για τα δύο μέρη των εξετάσεων (δηλαδή 50,00 ευρώ για το Θεωρητικό Μέρος και 50,00 ευρώ για το πρακτικό Μέρος).

**Σημείωση:** Για τους υποψηφίους που τους έχει εγκριθεί «Αίτημα μεταφοράς εξετάστρων» προγενέστερου έτους (κατόπιν σχετικής διαδικασίας με τον ΕΟΠΠΕΠ), η πληρωμή θα τους εμφανίζεται σαν «Επιτυχής Πληρωμή» και δεν θα τους αφήσει να προχωρήσουν σε νέα πληρωμή για την εξέταση αυτή.

#### Βήμα 5: Πληρωμή

Θεωρητικό · Επιτυχής Πληρωμή (Εχει εγκριθεί αίτημα μεταφοράς εξετάστρων - 210000016006908)

|                      | 3            | 4                                    | Εκτύπων<br>5                             |
|----------------------|--------------|--------------------------------------|------------------------------------------|
| <u>α αίτησης Δικ</u> | καιολανητικά | Προεπισκόπηση                        | Πληρωμή                                  |
|                      | a aitmans da | α<br>αιάτιαης <u>Δικαιο</u> λογητικά | a aitmans Auxanokovntuká Doottiionéhtnen |

Σημείωση: Αν ο υποψήφιος έχει αιτηθεί συμμετοχής και στα δύο μέρη (Θεωρητικό και Πρακτικό) πρέπει να προχωρήσει στη διαδικασία πληρωμής και εξόφλησης του ποσού ξεχωριστά για κάθε μέρος.

| ΕΟΠΠΕΠ<br>Ασφαλής πληρωμή 🗎                                                                                                    | Για αυτό το λόγο ο υποψήφιος<br>πρέπει να επιλέξει την ένδειξη του<br>ជη Πληρωμή αντίστοιχου μέρους.                                                                                                    |
|----------------------------------------------------------------------------------------------------|----------------------------------------------------------------------------------------------------|
| Αριθμός κάρτας *         Ι         • V/SA         Μήγας λήξης * Έτος λήξης *         ΜΜ ~         ΕΕ ~         Όνομα κατόχου κάρτας *         Μωδικός ασφαλείας *         • Μωδικός ασφαλείας *         • Μωδικός ασφαλείας *         • Μωδικός ασφαλείας * | Στη συνέχεια, το σύστημα<br>μεταφέρει τον υποψήφιο σε<br>ασφαλές περιβάλλον πληρωμής<br>όπου συμπληρώνοντας τα<br>υποχρεωτικά πεδία με τα στοιχεία<br>της κάρτα του, και πατώντας την<br>ένδειξη ολοκληρώνει<br>τη διαδικασία εξόφλησης του |
| ΣΥΝΟΛΟ EUR: €40,00                                                                                                    | ποσού.                                                                                                    |
| Η επόμενη οθόνη που βλέπετε μπορεί να είναι η επαλήθευση της κάρτας πληρωμής μέσω του εκδότη της κάρτας<br>σας.<br><u>Άκυρο</u> Πληρωμή τώρα                                                                                                    | -                                                                                                    |

Το ποσό που καλείται να καταβάλει αναγράφεται στο κάτω μέρος της οθόνης μετά από την ένδειξη «ΣΥΝΟΛΟ».

Σε αντίθετη περίπτωση επιλέγει την ένδειξη [ Άκυρο ] και το σύστημα οδηγεί τον υποψήφιο στην προηγούμενη κατάσταση ενημερώνοντας τον με σχετικό μήνυμα λάθους όπως απεικονίζεται παρακάτω.

| ήμα 5: Πληρωμή                          |   |                             | $\langle \rangle$ |
|-----------------------------------------|---|-----------------------------|-------------------|
|                                         |   | Η πληρωμή δεν ήταν επιτυχής |                   |
| Θεωρητικό 🛱 Πληρωμή                     |   |                             |                   |
| Αρ. Πληρωμής:<br><b>240000025902603</b> |   |                             |                   |
| Η πληρωμή απέτυχε                       | - |                             |                   |
| Ο Ανανέωση                              |   |                             |                   |

**Σημείωση:** Σε περίπτωση που ο υποψήφιος για οποιοδήποτε λόγο δεν ολοκληρώσει την διαδικασία πληρωμής μπορεί μέσω της επιλογής *Ο* Ανανέωση να επαναλάβει τη διαδικασία πληρωμής μετά από κάποιο χρονικό διάστημα.

Όταν το σύστημα θα είναι έτοιμο για νέα προσπάθεια πληρωμής, Θα ενεργοποιηθεί εκ νέου η επιλογή 🙀 Πληρωμή

Προσοχή! Υπάρχει η περίπτωση να έχει ολοκληρωθεί η Πληρωμή, αλλά να μην έχει προλάβει να ενημερωθεί το σύστημα (η αίτηση), με αποτέλεσμα να μην φαίνεται η Πληρωμή (θα φανεί αργότερα) και ο υποψήφιος να προσπαθήσει να πληρώσει (ξανά).

Προτείνεται, πριν γίνει προσπάθεια για εκ νέου Πληρωμή, ο υποψήφιος να ελέγξει την τράπεζά του αν έχει ολοκληρωθεί η πληρωμή του.

Στη συνέχεια μόλις ο υποψήφιος έχει ολοκληρώσει τη διαδικασία πληρωμής το σύστημα εμφανίζει μήνυμα [ Επιτυχής Πληρωμή ]. Έτσι ο χρήστης γνωρίζει πως η διαδικασία πληρωμής έχει ολοκληρωθεί με επιτυχία.

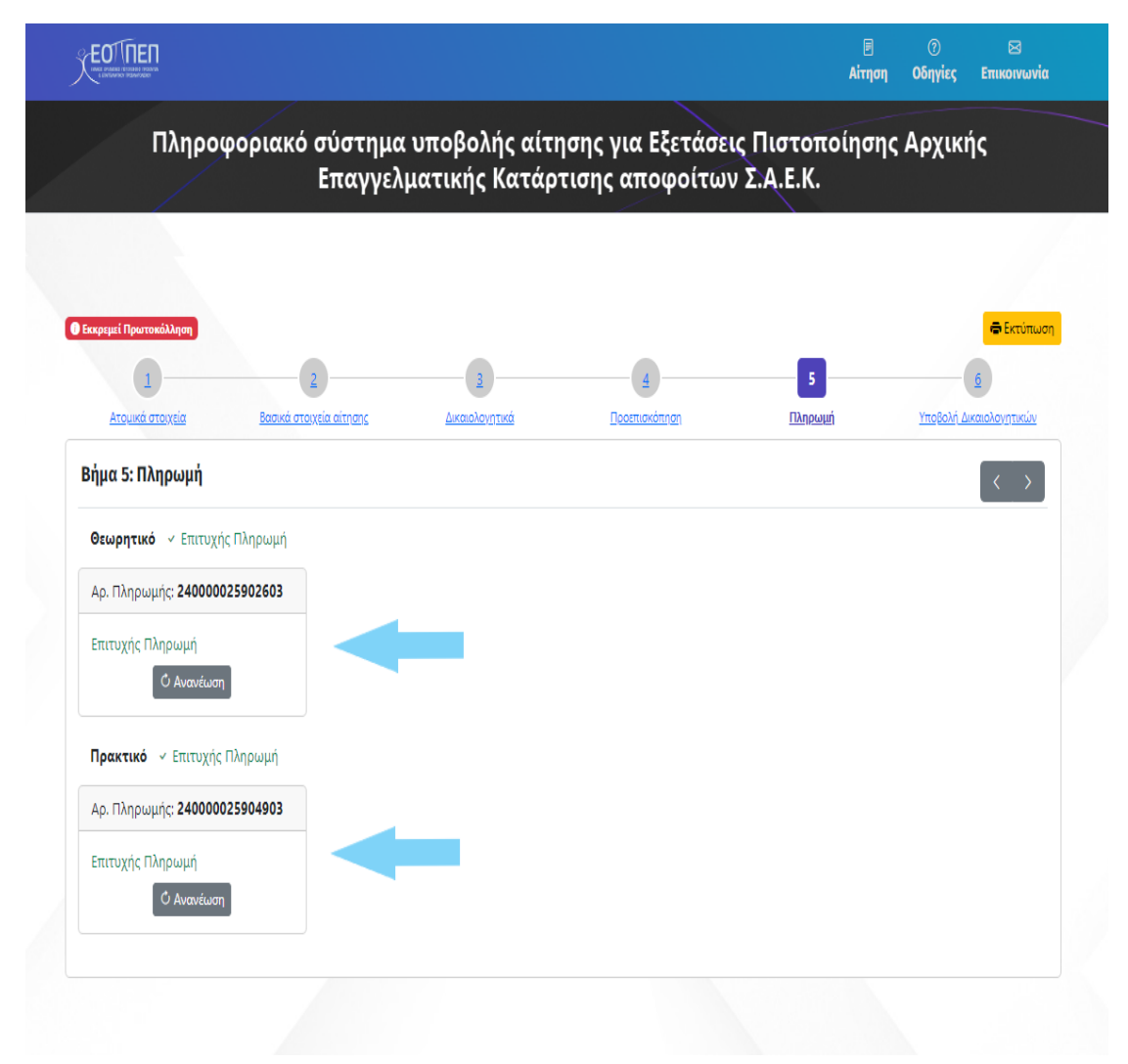

# 9. Υποβολή Δικαιολογητικών

Στο έκτο και τελευταίο βήμα ο υποψήφιος είναι έτοιμος να υποβάλει τα δικαιολογητικά της αίτησης του. Όπως παρουσιάζεται και στην εικόνα που ακολουθεί ο υποψήφιος πρέπει να επιλέξει την ένδειξη ώστε να οριστικοποιήσει την αίτηση του.

| φοριακό σύστημ          | α υποβολής αίτ                                       | ησης για Εξετάα                                                                                       | σεις Πιστοποίη                                                                   | ισης Αρχικής                                                                                                    |
|-------------------------|------------------------------------------------------|----------------------------------------------------------------------------------------------------|----------------------------------------------------------------------------------|----------------------------------------------------------------------------------------------------|
| Επαγγε                  | νματικης καταρ                                       | στισης αποφοιτ                                                                                        | ων 2. <b>Α.Ε.</b> κ.                                                             |                                                                                                    |
|                         |                                                      |                                                                                                    |                                                                                  |                                                                                                    |
|                         |                                                      |                                                                                                    |                                                                                  |                                                                                                    |
|                         |                                                      |                                                                                                    |                                                                                  |                                                                                                    |
|                         |                                                      |                                                                                                    |                                                                                  |                                                                                                    |
|                         |                                                      |                                                                                                    |                                                                                  |                                                                                                    |
|                         |                                                      |                                                                                                    |                                                                                  |                                                                                                    |
|                         |                                                      |                                                                                                    |                                                                                  | 🖨 Εκτύπωση                                                                                                    |
|                         |                                                      |                                                                                                    | 5                                                                                | 6                                                                                                    |
| Βασικά στοιχεία αίτησης | Δικαιολονητικά                                       | Προεπισκόπηση                                                                                         | Πληρωμή                                                                          | Υποβολή Δικαιολογητικών                                                                                                    |
|                         | and the second second second second                  |                                                                                                    |                                                                                  |                                                                                                    |
|                         | φοριακό σύστημα<br>Επαγγεί<br>Βασκά στοιχεία αίτησης | φοριακό σύστημα υποβολής αίτ<br>Επαγγελματικής Κατάρ<br>2<br>Βασικά στογεία αίτησης<br>Δικαιολογητικά | φοριακό σύστημα υποβολής αίτησης για Εξετάς<br>Επαγγελματικής Κατάρτισης αποφοίτ | φοριακό σύστημα υποβολής αίτησης για Εξετάσεις Πιστοποίη<br>Επαγγελματικής Κατάρτισης αποφοίτων Σ.Α.Ε.Κ.<br>2<br><u>8 ασκά στογεία eliments</u> <u>Ακειολογητικά</u> <u>Decemerátnen</u> <u>Dineuri</u> |

Κλείνοντας, το σύστημα ενημερώνει τον υποψήφιο για την επιτυχή ολοκλήρωση της υποβολής της αίτησης, γνωστοποιώντας του και τον [ Αριθμό Πρωτοκόλλου Υποβληθείσας αίτησης ] όπως φαίνεται και στην εικόνα που ακολουθεί.

| Επαγ                                                | γελματικής καταρτ       | ισης αποφοιτων       | 2.A.E.K. |            |
|-----------------------------------------------------|-------------------------|----------------------|----------|------------|
|                                                     |                         |                      |          |            |
|                                                     |                         |                      |          |            |
|                                                     |                         |                      |          |            |
| Έχει υποβληθεί 🚺 Αρ. Πρωτοκόλλου Υποβληθείσας αίτης | ης: 18/2024             |                      |          | 🖨 Εκτύπωση |
| 1 2                                                 | 3                       | 4                    | 5        | 6          |
| μα 6: Υποβολή Δικαιολογητικών                       | <u>, zikalondyrtika</u> | <u>Toositokonnon</u> |          |            |
|                                                     | Η υποβολή ολοκλι        | ηρώθηκε με επιτυχία  |          |            |

# Καλή επιτυχία